FamiPort繳交保費操作步驟

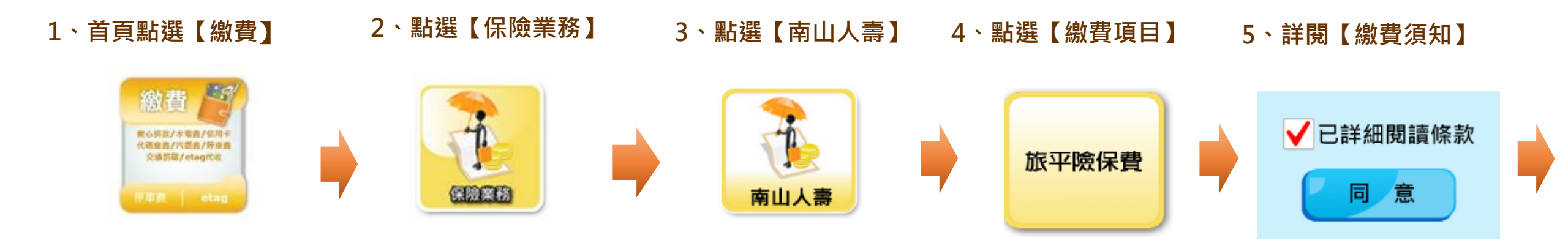

6、輸入【保單號碼】 7、選擇【繳費項目】 8、確認【繳費筆數及金額】 9、列印繳費單至櫃檯繳費

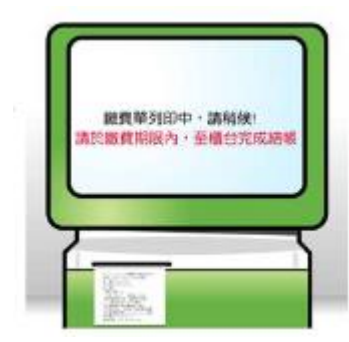

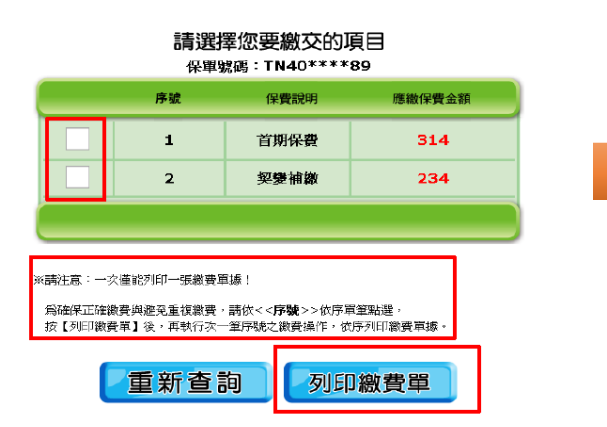

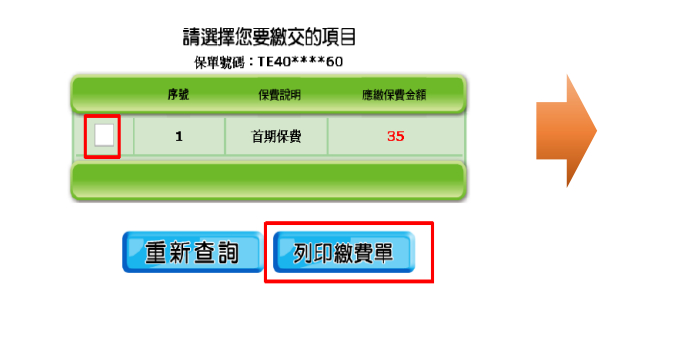

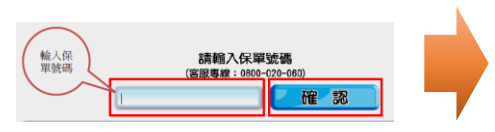